### Creating and Importing a Test in Microsoft Word

It is possible to create test questions in Microsoft Word, convert the text to a specific format, and then import it into Blackboard. (Note that this method will work for Essay, Multiple Choice, Multiple Answer, True/False, and Matching questions.)

### To create the questions:

- 1. Launch Microsoft Word.
- 2. Type the questions and answers using the following formatting rules:
  - Each question must be numbered (although they do not have to be in order).
  - Answers must be listed vertically (they can be labeled if desired a., b., c., etc.).
  - For multiple choice, multiple answer, and true/false questions, correct answers are preceded with an asterisk (\*).
  - A single space should separate one question from the next.

### Sample Question Layout:

| Essay              | 1. Think about someone you know who shows moral leadership. Explain in three paragraphs or less why this person should be regarded a moral leader.                                                              |
|--------------------|----------------------------------------------------------------------------------------------------|
| Multiple<br>Choice | <ul> <li>Who is credited as being the first person to reach the South Pole?</li> <li>Robert E. Peary         <ul> <li>*Roald Amundsen</li> <li>Frederick Cook</li> <li>Ernest Shackleton</li> </ul> </li> </ul> |
| Multiple<br>Answer | <ul> <li>Which of the following are U.S. presidents?</li> <li>*Madison</li> <li>Franklin</li> <li>*Lincoln</li> <li>*Adams</li> </ul>                                                                           |
| True/False         | <ul> <li>4. President Kennedy was assassinated in Denver, Colorado, in 1963.</li> <li>True         *False     </li> </ul>                                                                                       |
| Matching           | <ul> <li>5. Match these famous battles to the year they were fought.</li> <li>Battle of Hastings 1066</li> <li>Gettysburg 1863</li> <li>Battle of Somme 1917</li> </ul>                                         |

3. When finished creating questions, save the Word document. Before closing Word, copy all of the text (keyboard shortcut: CTRL + A to select all, then CTRL + C to copy).

- Open a web browser and go to the following site: https://resources.online.nwtc.edu/blackboard/test-generator/
- Paste the copied text into the Test Generator box (keyboard shortcut: CTRL + V to paste). Choose Generate and then Download

## Blackboard Test Question Generator

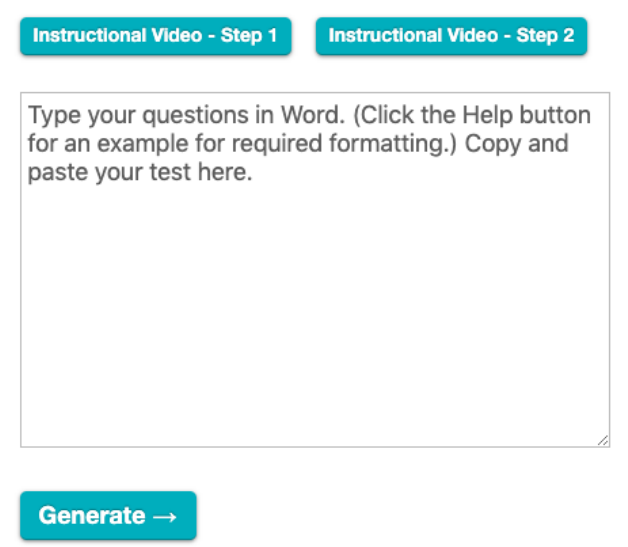

6. Open a Notepad file. Open the file and review the text, if desired. You will notice that each question is labeled by type and correct/incorrect answers are identified.

Save the file as a .txt file.

| 📕 1.txt - Notepad                                                                                                    |                                                                                                    |      |
|----------------------------------------------------------------------------------------------------|----------------------------------------------------------------------------------------------------|------|
| File Edit Format View                                                                                                    | Help                                                                                                    |      |
| ESS<br>paragraphs or les<br>MC N<br>Robert E. Peary<br>Ernest Shackletou<br>MA<br>incorrect N<br>TF N<br>MAT N<br>Hastings | Think about someone you know who shows moral leadership. Explain in three<br>ss why this person should be regarded a moral leader.<br>Who is credited as being the first person to reach the South Pole?<br>incorrect Roald Amundsen correct Frederick Cook incorrect<br>n incorrect<br>which of the following are U.S. presidents? Madison correct Franklin<br>Lincoln correct Adams correct<br>President Kennedy was assassinated in Denver, Colorado, in 1963. fa<br>Match these famous battles to the year they were fought. Battle of<br>1066 Gettysburg 1863 Battle of Somme 1917 | ilse |

### Upload the questions to Blackboard:

- 1. Launch Blackboard and navigate to the desired course.
- 2. Go to the Control Panel > Course Tools> Tests, Surveys, and Pools > Tests.
- 3. Click the 'Build Test' button and give the test a name. If desired, fill in a description and instructions which are both optional.

Build Test

- 4. Click Submit.
- 5. You will now be on the 'Test Canvas' screen. Click the 'Upload Questions' button at the top of the screen.

## Upload Questions

6. Click 'Browse' to browse and select the .txt file saved earlier. Enter a value for points per question, if desired. Click Submit.

| 1. | Upload Ques                              | stions                                                                                                    |  |  |
|----|------------------------------------------|----------------------------------------------------------------------------------------------------|--|--|
|    | Click Browse to locate a file to import. |                                                                                                    |  |  |
|    | File containing<br>questions to import   | C:\Documents and Se Browse                                                                                                    |  |  |
|    |                                          | Enter the points possible per question. The default value is assigned from Question Settings. If no value<br>is defined in Question Settings, 0 is used. Changing the value here does not affect Question Settings. |  |  |
|    | Points per question                      | 10                                                                                                    |  |  |
|    |                                          |                                                                                                    |  |  |
| 2. | Submit                                   |                                                                                                    |  |  |
|    |                                          |                                                                                                    |  |  |

7. The questions will be imported and can be edited just like any other Blackboard test:

| С  | reate Question  | 🛛 Reuse Question 🛠 Upload Questions                                                                                       | Question Settings 1       | ₩. |
|----|-----------------|----------------------------------------------------------------------------------------------------|---------------------------|----|
|    |                 |                                                                                                    |                           |    |
|    | Description     |                                                                                                    |                           |    |
|    | Instructions    |                                                                                                    |                           |    |
|    | Total Questions | 6                                                                                                    |                           |    |
|    | Total Points    | 60                                                                                                    |                           |    |
|    | Select All      | None Select by Type:                                                                                                    |                           |    |
|    |                 |                                                                                                    |                           |    |
|    | Delete          | Points Update Hide Question Details                                                                                       |                           |    |
| ţ  | 🔲 1. Essay: 1   | ʻhink about someone you know who show 😻                                                                                   | Points: 1                 | 10 |
|    | Question        | Think about someone you know who shows moral leadership. Explain in three paragraph<br>should be regarded a moral leader. | is or less why this perso | n  |
|    | Answer          |                                                                                                    |                           |    |
| \$ | 🔲 2. Multiple   | Choice: Who is credited as being the first pe 👿                                                                           | Points: 1                 | 10 |
|    | Question        | Who is credited as being the first person to reach the South Pole?                                                        |                           |    |
|    | Answer          | Robert E. Peary                                                                                                    |                           |    |
|    |                 | 🗹 Roald Amundsen                                                                                                    |                           |    |
|    |                 | Frederick Cook                                                                                                    |                           |    |
|    |                 | Ernest Shackleton                                                                                                    |                           |    |
| ţ  | 🔲 3. Multiple   | Answer: Which of the following are U.S. presi 😻                                                                           | Points: 1                 | 10 |
|    | Question        | Which of the following are U.S. presidents?                                                                               |                           |    |

**Note:** Keep in mind that the test has been imported but has **not yet been deployed** to the Blackboard course.

To deploy the test:

- 1. Make sure 'Edit Mode' is on.
- 2. Navigate to the desired area in your course where you want the test to appear.

Submit

Cancel

- 3. Click the 'Create Assessment' button at the top of the screen and select 'Test.'
- 4. Select the recently imported test from the 'Add Test' box and click Submit.
- 5. Select the various test options (availability, timer, feedback options, etc.).
- 6. Click Submit the test should now be available to students in the course.